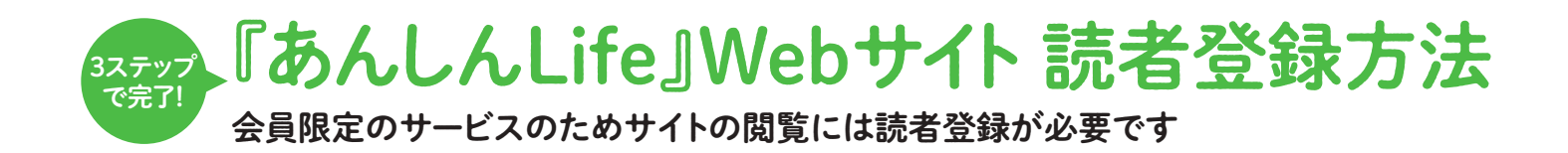

01220

## ステップ1→『あんしんLife』Webサイト画面にアクセス

## スマートフォンやタブレットでご登録

右の2次元コードを読み込んで『あんしんLife』Webサイトにアクセス

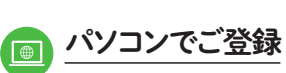

あんしん財団)検索 あんしん財団コーポレートサイト TOPページへアクセスし、 「広報誌『あんしんLife』Webサイト」 バナーをクリック

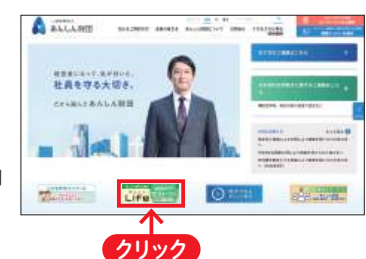

## ステップ2>画面右上の「読者登録・ログイン」をクリック

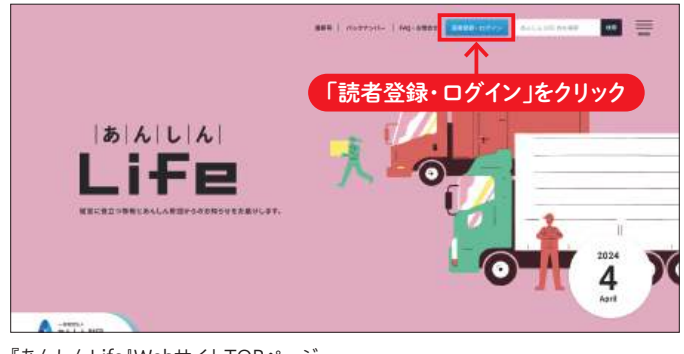

『あんしんLife』WebサイトTOPページ

## ステップ3▶読者登録フォームへアクセスし、必要項目を入力 CAR R-BOX N 自・回回・①・りり→ ● Terre title 🔠 🖾 🖺・ 🐘 👘 骨鏈確認メール 🔶 ①会員番号 (c) +5 and =5 sentices → test. (g) .... Antipuderitalitation p ②事業所名 eministreme Williams. Differents. Inter Dov-Stee ③氏名 『あんしんLife」Webサイト読者登録 仮論標為リがとうございます。 ④メールアドレス 本無感をおこなわれる場合、山下のURLCアクセスすると复想が ⑤パスワード 查希米7用URL: giver to 7 8-31638401730 (6)被保険者番号(任意) 115日 の有効感覚は、ヘメールの活体特別から 24 時間に内です。 をご入力ください あんしん射団会員の皆さまは、「あんしんUfe」Webヤイトへの統有登録をお願いします。 もし、このメールにおじ当たりのない場合は、第三番によって登録 の予想を作用なれた可能当だあります。 上記に同しをフリックしない使り登録は行われませんが、以下のURL モクリックいただければ金での情報を創わいたします。 ※ 読者登録には会員番号が必要です 「あんしんLAL」Webサイトを解除するには、ご登録のメールアドレスとパスワードが必要となりますのでおすお覧たください 会員番号は BRRALEURL: 同封の送付状の下部に 12112/webaoo/form/20125.fgrb\_1/rancel.co/764=32638461732 2884 00 記載しています \*\*\*\* [ ご登録いただいたメールアドレスに、登録確認メールを お送りします。ご確認のうえ、メールの登録完了用URLを クリックしてください E8 00 ALL UNDERSTRATE ALL LEADER WINGS A DESCRIPTION OF 92 4 annan harran yn gerrydd roll ar britan. Ar 1986 mersiller o gerryf er melin far han er brit 1.16. メールアドレス 🏧 - Contrast, Republic Contrast Contrast and Access and Access an セントいたします あんしん Life 読者登録 Senate College and Senate State Stat ※ メールマガジンの肥富を希望されない場合でも、あんし人財団のサービスご利用に塗わる運動をお知るせをお供りすることがございます。 PRESET LABOR TRANSPORTATION 個人情報保護方針への知意 🌅 あんしん財産福人情報保護方針のに開発する -Call Conception Conception Conception Conception ENE TAGLADEL WOTAS あんしん財用サイトポリシーへの開き 100 The state of the second second あんしんおロサイトボリシーのに開意する -----登鎉 ※会員番号は、会員証兼保険証券ま A BALLERS たは会員証兼保険契約更新証にも記 載しています

必要項目をご入力いただき、登録ボタンをクリックのうえ仮登録をしてください

登録完了画面が表示されます

Webサイトを閲覧するには、 <u>脊録のメールアドレスとパスワードが必要となりますので必ずお控えください</u>